## **RESTORE YOUR COMPUTER TO AN EARLIER POINT IN TIME**

If you think an app or driver that you recently installed caused problems with your PC, you can restore it back to an earlier point in time, called a restore point. System Restore doesn't change your personal files, but it might remove recently installed applications and drivers.

To restore your computer using System Restore:

- 1. While at the Search box, type *system restore*.
- 2. Click on Create a restore point that appears at the top of the column.
- 3. When the dialog screen appears, click on the *system restore* button and follow the prompts.

Note: When you install an application or a driver that Windows recognizes, the operating system will automatically create a system restore point before the application or driver is downloaded.